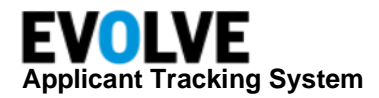

# **Bulk Onboarding New Hires**

Customers who hire in bulk can utilize the Bulk Onboarding feature. This feature allows for the ability to begin the onboarding process for new hires in a bulk format, as opposed to starting the onboarding process for each new hire individually. Users will operate this functionality in two tabs: **Onboard** (Recruiters & Hiring Managers) and **Onboard Admin** (Admins).

| <br>EVOLVE<br>Applicant Tracking | Pipeline | Campaigns | Sourcing | Requisitions | Candidates | Jobvites | Onboard | Onboard Admin |    |
|----------------------------------|----------|-----------|----------|--------------|------------|----------|---------|---------------|----|
|                                  |          |           |          |              |            |          |         |               | 41 |

The **Onboard** tab is where Orchestrators (Recruiters & Hiring Managers) can turn on the bulk selection in the New Hire list. This enables the Orchestrators to select multiple new hires at once for Bulk Onboarding.

The **Onboard Admin** tab is where the Onboard Admin configures the complete setup to begin the onboarding process. Functions within this tab include **Task Templates**, **Task Template Groups**, and **Onboarding Process Templates**.

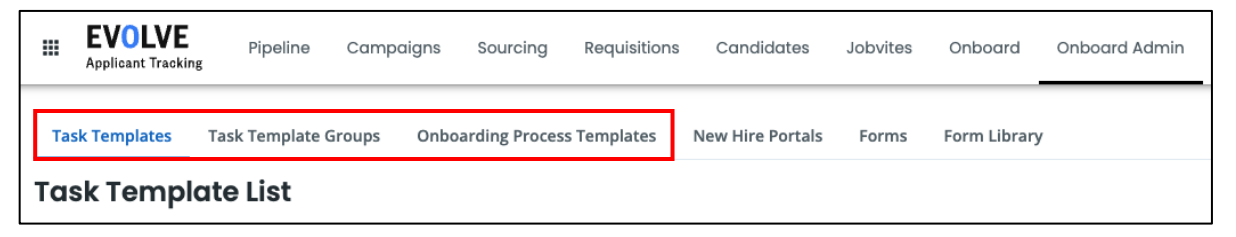

Each of these tabs has been modified to allow their specific templates to be bulk enabled, denoted by the **Bulk Ready** toggle in the upper right corner.

## Create Onboarding Template with Bulk Hire

To create a new task template, click **+ New Template** in the top right corner of the *Task Templates* tab. Select the necessary information, then click **Create**.

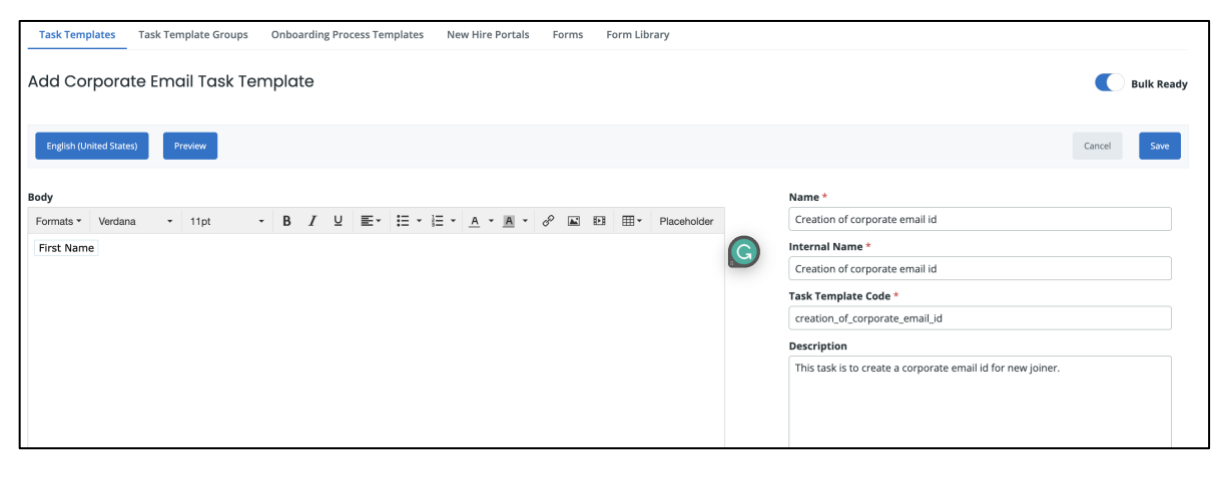

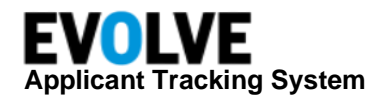

The Bulk Ready toggle will be available on the upper right screen. By default, the slider is disabled meaning that the template can only be used for individual onboardings until the option is enabled. Toggle on **Bulk Ready**.

Enabling the Bulk Ready status brings certain field validations into the individual templates. This prevents the orchestrator from getting blocked from continuing the onboarding process.

The following fields are updated for the Bulk Ready task template:

- Default Assignee Required
- **Due Date** Required
- Inclusion Criteria Set to Always include, cannot be changed
- Define Dependencies Set to Independent task, cannot be changed

Enter the relevant details. Click Save.

The new Template can be found in the List on the template tab. A new column, *Bulk Ready* is added on the list page, which indicates **Yes** for the Bulk Ready template, and **No** for the Individual template.

| Task Templates Task Template Grou                | ups Onboarding Process Templates N | lew Hire Portals    | Forms Form Library          |                  |                      |        |                    |                           |
|--------------------------------------------------|------------------------------------|---------------------|-----------------------------|------------------|----------------------|--------|--------------------|---------------------------|
| Task Template List                               |                                    |                     |                             |                  |                      |        |                    | + New Task Template       |
| Search Content                                   |                                    |                     |                             |                  |                      |        | 🕸 Search: All Task | Femplates 🛛 🖑 Save Search |
| Name, Keyword or Code                            | Delete Clone                       |                     |                             |                  |                      |        |                    | 1-10 of 20 < >            |
| Status                                           |                                    |                     |                             |                  |                      |        |                    |                           |
| All                                              | 🗌 Internal Name 🗸                  | Bulk Type<br>Ready  | Due Date                    | Default Assignee | Groups/<br>Processes | Status | Updated            | Author                    |
| Active                                           |                                    |                     |                             |                  |                      |        |                    |                           |
| Inactive                                         | 1 New hire document uplo           | Yes Docum<br>Upload | ent Start Date<br>Task      | <u> New</u>      | 0/0                  | Active | 08/10/2023         | Nidhi Admin               |
| Туре                                             |                                    |                     |                             |                  |                      |        |                    |                           |
| Z All                                            | 2022 Alberta Personal Tax          | No Form 1           | ask No due date<br>selected | 🖉 No as          | 0/0                  | Active | 09/13/2022         | Nidhi Admin               |
| Standard Task                                    |                                    |                     |                             |                  |                      |        |                    |                           |
| <ul><li>CorpEmail Task</li><li>W4 Task</li></ul> | 2023 Alberta Personal Tax          | No Form 1           | ask No due date<br>selected | 🖉 No as          | 0/0                  | Active | 04/17/2023         | Nidhi Admin               |

### **Bulk Ready Task Template Group**

Similar to the Bulk Ready Task template, the Bulk Ready Task template group can be created by clicking **+ New Task Group Template** from the list page.

By default, this would open with *Bulk Ready* disabled. First, enable the Bulk Ready toggle to start creating the Bulk Ready template group.

| Task Templates                          | Task Template Groups     | Onboarding Process Templates | New Hire Portals | Forms  | Form Library |                                                                                        |
|-----------------------------------------|--------------------------|------------------------------|------------------|--------|--------------|----------------------------------------------------------------------------------------|
| IT group task<br>Created: 08/10/2023 by | Nidhi Admin Updated: 08/ | 10/2023 by Nidhi Admin       |                  |        |              | Active<br>Current status                                                               |
|                                         |                          |                              |                  |        |              | Bulk Ready                                                                             |
| English (United State                   | s)                       |                              |                  |        |              | Cancel Save                                                                            |
| Task templates (1)                      |                          |                              |                  |        | Add Task     | Name *<br>IT group task                                                                |
| Task Template                           | Name                     | Description                  |                  | Status | Actions      | Description                                                                            |
| Policy review                           | r task                   |                              |                  | Active | ₽ 🛢          | This group task template is for activities related to IT support during<br>onboarding. |
| Groups (0)                              |                          |                              |                  |        | Add Group    |                                                                                        |

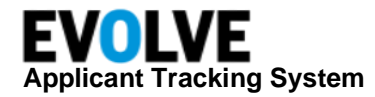

When a user clicks **Add Task** and **Add Group**, the list of only Bulk Ready templates will display. This ensures that there is a clear match between bulk-to-bulk and individual-to-individual templates.

Enter the relevant details. Click Save.

The new Template group can be found on the list page. A new column, *Bulk Ready*, is added, which indicates **Yes** for the Bulk Ready template group, and **No** for the Individual template group.

| Task Templates             | Task Template Groups | Onboarding Process Templates | New Hire Portals | Forms Form | 1 Library |                   |                    |                 |                          |                   |            |
|----------------------------|----------------------|------------------------------|------------------|------------|-----------|-------------------|--------------------|-----------------|--------------------------|-------------------|------------|
| Task Template Group List + |                      |                              |                  |            |           |                   |                    | + New Task Grou | ıp Template              |                   |            |
| Search content             | :                    |                              |                  |            |           |                   |                    |                 | 🛠 Search: All Task Templ | ate Groups 🛛 🖺 Sa | ive Search |
| Name, Keyword o            | or Code              | Delete                       |                  |            |           |                   |                    |                 |                          | 1-4 of 4          | >          |
| Status                     |                      |                              |                  |            |           |                   |                    |                 |                          |                   |            |
| Z All                      |                      | <ul> <li>Name •</li> </ul>   | Bulk Ready       | Tasks      | Groups    | Used in<br>Groups | Used in<br>Process | Author          | Status                   | Updated           |            |
| Active                     |                      |                              |                  |            |           |                   | Templates          |                 |                          |                   |            |
| ✓ Inactive                 |                      | Admin Task - German          | No               | 3          |           |                   | 1                  | Nidhi Admin     | Active                   | 09/07/2022        |            |
| Select Employee            | ٧                    | Complete Document upload     | d Yes            | 1          |           |                   |                    | Nidhi Admin     | Active                   | 08/10/2023        |            |
| Languages                  |                      | IT group task                | Yes              | 1          |           |                   |                    | Nidhi Admin     | Active                   | 08/10/2023        |            |
|                            |                      | IT task group                | No               | 1          |           | -                 | 1                  | Nidhi Admin     | Active                   | 08/10/2022        |            |

#### **Bulk Ready Process Template**

The Bulk Ready Process Template can be created by clicking **+ New Onboarding Process Template** from the list page.

By default, the page would open with *Bulk Ready* disabled. First, enable the Bulk Ready toggle to start creating the Bulk Ready Process template.

If the New Hire Corporate Account checkbox is selected, it will display the list of only Bulk Ready Corp email tasks.

**Orchestrator** is a <u>required</u> field during bulk creation.

When a user clicks Add Group and Add Task, it fetches the list of only Bulk Ready templates.

Enter the relevant details. Click Save.

| Task Templates Task       | emplate Groups Onboarding Process Templates | New Hire Portals | Forms  | Form Library         |                                                             |             |
|---------------------------|---------------------------------------------|------------------|--------|----------------------|-------------------------------------------------------------|-------------|
| New Onboarding            | Process Template                            |                  |        |                      |                                                             | Bulk Ready  |
| English (United States)   | Prevlew / Order                             |                  |        |                      |                                                             | Cancel Save |
| Groups (1)                |                                             |                  |        | Add Group            | Name *<br>Seasonal hiring process                           |             |
| Task Group Name           | Description                                 |                  | Status | Actions              | Description                                                 |             |
| Complete Document uploa   |                                             |                  | Active | <b>-</b> •           | This process template is for seasonal hires.                |             |
| Task templates (3)        |                                             |                  |        | Add Task             |                                                             |             |
| Task Template Name        | Description                                 |                  | Status | Actions              |                                                             |             |
| Bulk Corp email task      | This template is for bulk processing.       |                  | Active | <b>A</b>             | 956 characters left                                         |             |
| 1 New hire document uploa | 1                                           |                  | Active | <b>•</b> •• <b>*</b> | Corporate account<br>Vew Hire will have a corporate account | 0           |
| Policy review task        |                                             |                  | Active | <b>•</b> •           | Bulk Corp email task                                        | ×           |
|                           |                                             |                  |        |                      | Portal *                                                    |             |
|                           |                                             |                  |        |                      | Select Portal                                               |             |
|                           |                                             |                  |        |                      | Status *                                                    |             |
|                           |                                             |                  |        |                      | Active                                                      | ж           |
|                           |                                             |                  |        |                      | Orchestrator                                                | ÷ 0         |

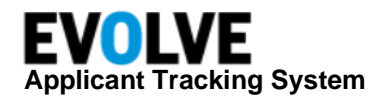

Once all of the settings for the onboarding templates are configured and set up, the orchestrator will begin the bulk onboarding experience by navigating to the **New Hires** tab within *Onboard* where a list of new hires will be displayed. By default, new hires are sorted into one of three statuses for individual onboarding: *New, Draft,* or *Abandoned.* 

When the Bulk Ready toggle is enabled:

- The individual start buttons next to each new hire name become inactive
- The New Hire list is filtered and only displys records in New or Abandoned statuses
- When no record is selected, Start Bulk Onboarding will remain disabled

| ns Candidates Onboard Onboard A        | Admin Contacts Jobvites          |                        |                       |            |            |                       | Q Search               |
|----------------------------------------|----------------------------------|------------------------|-----------------------|------------|------------|-----------------------|------------------------|
| All Onboardings All Tasks New Hires    | Watched Onboardings Watched Task | s My Tasks My Portais  |                       |            |            |                       |                        |
| New Hire List                          |                                  |                        |                       |            |            | + Add New Hire        | Bulk Ready 🕄           |
| Search Content                         |                                  |                        |                       |            |            | <b>☆</b> S            | earch: - 🔳 Save Search |
| Name or Keyword                        | Delete Start Bulk Onboarding     |                        |                       |            |            |                       | 1-5 of 5 < >           |
|                                        | New Hire Name                    | Job Title              | City/State            | Created    | Start Date | Preferred<br>Language | Actions                |
| <ul> <li>New</li> <li>Draft</li> </ul> | Bridgey Little                   | General Application    | New jersey New Jersey | 07/12/2023 |            | New                   | Start                  |
| Completed                              | Collin Nicholas                  | HR Manager             |                       | 07/12/2023 |            | New                   | Start                  |
| Location                               | James W                          | Cloud engineer         |                       | 02/07/2023 | 07/01/2023 | Abandoned             | Start                  |
| Select Location * Subsidiary           | Jim Davis                        | Director Product Marke | Maynard Massachusetts | 07/12/2023 | 07/31/2023 | New                   | Start                  |
| Select Subsidiary                      | Sai Test                         | Analyst                | san mateo California  | 07/12/2023 | 07/31/2023 | New                   | Start                  |
| Search Reset All                       | Delete Start Bulk Onboarding     |                        |                       |            |            |                       | 1-5 of 5 < >           |
|                                        |                                  |                        |                       |            |            |                       |                        |

Select at least one record (or multiple/all) to enable Start Bulk Onboarding.

| ition | s Candidates                                               | Onboard                                                               | Onboard Ad       | min Contacts Jobvites        |                             |                       |                        |                       |                       | <b>Q</b> Search         |     |       |
|-------|------------------------------------------------------------|-----------------------------------------------------------------------|------------------|------------------------------|-----------------------------|-----------------------|------------------------|-----------------------|-----------------------|-------------------------|-----|-------|
|       | All Onboardings                                            | All Tasks                                                             | New Hires        | Watched Onboardings Watched  | l Tasks My Tasks My Portals |                       |                        |                       |                       |                         |     |       |
| 1     | New Hire List                                              | t                                                                     |                  |                              |                             |                       |                        |                       | + Add New Hire        | : Bulk Ready 😯          |     |       |
|       | Search Content                                             | earch Content                                                         |                  |                              |                             |                       |                        |                       | \$                    | Jearch: - 🔳 Save Search |     |       |
|       | Name or Keyword                                            |                                                                       |                  | Delete Start Bulk Onboarding |                             |                       |                        |                       |                       | 1-5 of 5 < >            |     |       |
|       | All                                                        | Workflow Status All New Draft In Process Completed Abandoned Location |                  | 💈 New Hire Name 🗸            | Job Title                   | City/State            | Created                | Start Date            | Preferred<br>Language | Actions                 |     |       |
|       | <ul> <li>New</li> <li>Draft</li> <li>In Process</li> </ul> |                                                                       |                  | Bridgey Little               | General Application         | New jersey New Jersey | 07/12/2023             |                       | New                   | Start                   |     |       |
|       | Completed                                                  |                                                                       |                  | Collin Nicholas              | HR Manager                  |                       | 07/12/2023             | -                     | New                   | Start                   |     |       |
|       | Location                                                   |                                                                       |                  | James W                      | Cloud engineer              |                       | 02/07/2023             | 07/01/2023            | Abandoned             | Start                   |     |       |
|       | Select Location                                            |                                                                       | *                | T                            | *                           | Jim Davis             | Director Product Marke | Maynard Massachusetts | 07/12/2023            | 07/31/2023              | New | Start |
|       | Select Subsidiary                                          |                                                                       | ¥                | Sai Test                     | Analyst                     | san mateo California  | 07/12/2023             | 07/31/2023            | New                   | Start                   |     |       |
|       | Search                                                     | et All                                                                |                  | Delete Start Bulk Onboarding |                             |                       |                        |                       |                       | 1-5 of 5 < >            |     |       |
| c     | Copyright 2023 Jobvite, In                                 | ıc. All rights rese                                                   | erved Privacy Po | olicy Terms of Use Support   |                             |                       |                        |                       |                       |                         |     |       |

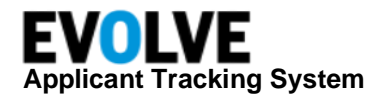

If the Orchestrator wants to select more New Hire records on the next page(s), click the arrows to move between pages and select the desired records. Once the selection is done, click **Start Bulk Onboarding**.

Next, the *Bulk Ready Process Template* popup will display a list of Bulk Ready process template(s). The orchestrator can choose the desired process template and enter the start date. This Process Template and the Start Date will become applicable for each of the selected New Hires.

#### Click Next.

|    | Bulk Ready | Process Template |             |                    | ×      |    |
|----|------------|------------------|-------------|--------------------|--------|----|
|    | Select P   | rocess Template  |             | Q Search           |        |    |
| v  |            | Name 🗸           | Description | Language           |        | ti |
| łį | ۲          | Seasonal Hires   | -           | English (United St | ates)  |    |
| i  |            |                  |             |                    | < >    |    |
| IE | Select     | start date       |             |                    |        | 7  |
| c  | Start Date | 08/21/2023       |             |                    |        | 7  |
| т  |            |                  |             | Cance              | l Next | 7  |

The next screen contains a tabular format of the information gathered for each new hire, as well as their Hiring Manager, Recruiter, Job Title, and Hire Date. The table also has five columns along the top that inform the user of the Onboard Process Template, the Orchestrator, the Watchers, the Start Date, and the Onboarding Completion date.

Certain information along the top of the table can be changed by clicking the column title where the Orchestrator and Watchers can all be edited; however, the Start and Completion Dates are non-flexible. Scrolling down the screen presents the list of tasks assigned to the New Hires as part of the Process Template. Due to this being a Bulk Onboarding Process, none of the blocks are present as the information required for them has already been filled out.

After the Orchestrator is completely satisfied with the setup on the Onboarding process, click **Bulk Onboard Now**. This will move each selected New Hire to the *All Onboardings* tab.

An email notification will be sent to all assignees. This will continue to work in the existing way without any changes.

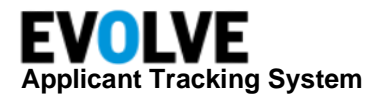

| itions Candidates Onboard                               | Onboard Admin Contacts Jobvites             |                                |                                                                                                    | <b>Q</b> Search         |
|---------------------------------------------------------|---------------------------------------------|--------------------------------|----------------------------------------------------------------------------------------------------|-------------------------|
| All Onboardings All Tasks 1                             | New Hires Watched Onboardings Watched Tasks | My Tasks My Portals            |                                                                                                    |                         |
| Bulk Onboarding<br>OB process<br>Seasonal Hires process | Orchestrator                                | Watchers<br>× 🎧 Hiring Manager | Start date:         08/21/2023           +         Completes Onboarding:         08/21/2023           X | Cancel Bulk Onboard Now |
|                                                         |                                             |                                |                                                                                                    | 1-5 of 5 < >            |
| New Hire Name 🗸                                         | Supervisor                                  | Recruiter                      | Job Title                                                                                               | Hire date               |
| Bridgey Little                                          | Collin Nicholas                             |                                | General Application                                                                                     |                         |
| Collin Nicholas                                         | Samuel HM                                   | Arun Kumar                     | HR Manager                                                                                              | -                       |
| James W                                                 |                                             |                                | Cloud engineer                                                                                          |                         |
| Jim Davis                                               | Jason Yu                                    |                                | Director Product Marketing                                                                              | 07/20/2023              |
| Sai Test                                                | Henry HM                                    |                                | Analyst                                                                                                 | 07/06/2023              |
|                                                         |                                             |                                |                                                                                                    | 1-5 of 5 < >            |
| Reset all                                               |                                             |                                |                                                                                                    |                         |
| List of tasks<br>Due 08/21/2023                         |                                             |                                | Task name     Bulk Corp email task                                                                      |                         |